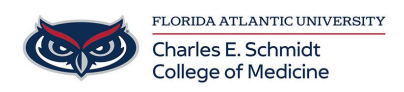

Knowledgebase > Software > Remote Desktop to Windows from Windows

## Remote Desktop to Windows from Windows

Olivia Lee - 2024-11-01 - Software

## **Remote Desktop to your office computer**

For off campus use connect to the VPN via Forticlient VPN, then you can follow the steps below to remote to your desktop computer.

(1) On your office computer, please go to the search bar on the bottom left corner of your screen, click where it says "Type here to search" and enter "About your PC"

(2) System settings will now open and you should see your office computer's **device name**.

| Settings                |                     |                                                     |  |  |
|-------------------------|---------------------|-----------------------------------------------------|--|--|
| û Home                  | About               | About<br>Your PC is monitored and protected.        |  |  |
| Find a setting          | > Your PC is m      |                                                     |  |  |
| System                  | See details in Wine | dows Security                                       |  |  |
| 🖵 Display               | Device specif       | Device specifications                               |  |  |
| 句)) Sound               | Device name         | BOC80DT-532A07                                      |  |  |
|                         | Full device name    | BOC80DT-532A07.ad.fau.edu                           |  |  |
| Notifications & actions | Processor           | Intel(R) Core(TM) i7-7700 CPU @ 3.60GHz 3.60<br>GHz |  |  |
|                         | Installed RAM       | 8.00 GB (7.87 GB usable)                            |  |  |
|                         | Device ID           | 0D8341C0-DF4A-43C0-8AEA-F2335CD05204                |  |  |
| O Power & sleep         | Product ID          | 00330-80000-00000-AA318                             |  |  |
|                         | System type         | 64-bit operating system, x64-based processor        |  |  |
| Storage                 | Pen and touch       | No pen or touch input is available for this display |  |  |
| -B Tablet               | Сору                |                                                     |  |  |
| 其i Multitasking         | Rename this PC      | l                                                   |  |  |
| Projecting to this PC   | Windows spe         | ecifications                                        |  |  |
| X Shared experiences    | Edition             | Windows 10 Enterprise                               |  |  |

(3) On your personal device, use the search bar to search and open **Remote Desktop Connection**.

| Nemote [                                                                | Desktop Connection             | _     |     | × |  |
|-------------------------------------------------------------------------|--------------------------------|-------|-----|---|--|
|                                                                         | Remote Desktop<br>Connection   |       |     |   |  |
| Computer:                                                               | Example: computer.fabrikam.com | ~     |     |   |  |
| User name:                                                              | None specified                 |       |     |   |  |
| The computer name field is blank. Enter a full remote computer<br>name. |                                |       |     |   |  |
| Show Op                                                                 | otions Co                      | nnect | Hel | р |  |

(4) Type in the **device name** with **.ad.fau.edu** at the end then connect. A box will come up to prompt you for your credentials, enter **FAU\username** and password, then click **connect**.